## Map Viewer

## How To..

## **Change Window Size**

Run the modelviewer once, then go to "My Documents/HPL3" and open "mapview.cfg" with a text editor. In that file change WindowSize="1024 768" to be your desired resolution, for instance: WindowSize="1600 1000".

## **Hot Keys**

| Key | Description                |
|-----|----------------------------|
| Т   | Toggles hiding the toolbar |

From: https://wiki.frictionalgames.com/ - **Frictional Game Wiki** 

Permanent link: https://wiki.frictionalgames.com/hpl3/tools/mapviewer

Last update: 2014/02/03 16:24

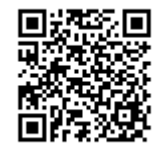